## Office 365 Websteder

Oprettelse af Apple-id

SOSU aarhus

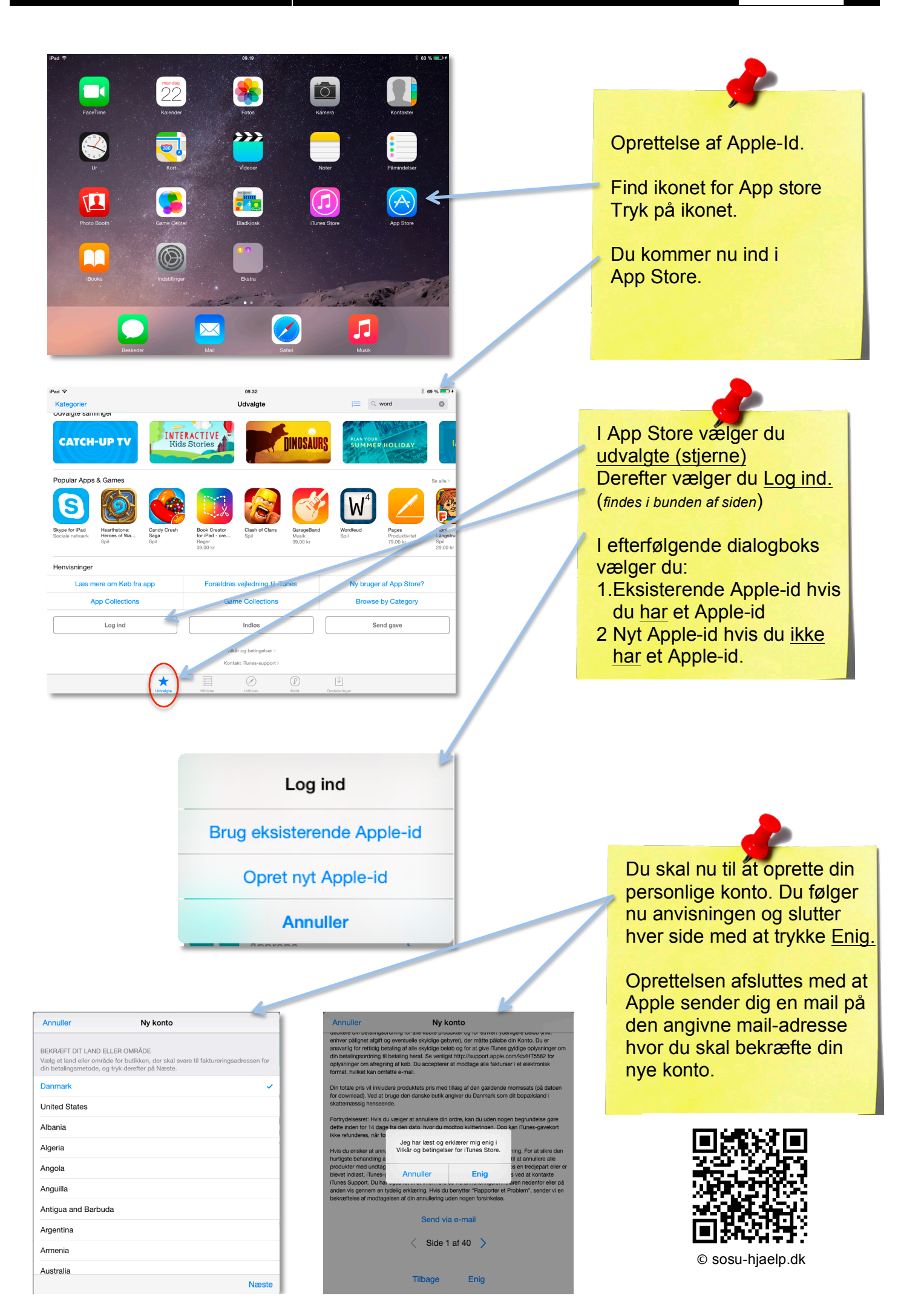